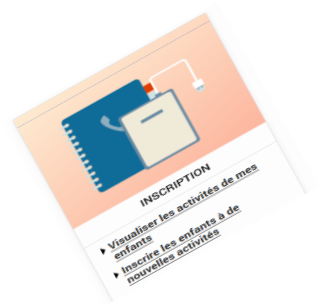

Comment inscrire mon enfant en maternel au centre de loisir pour les vacances

Pour inscrire votre ou vos enfants, rendez-vous dans la rubrique « **Inscription** ».

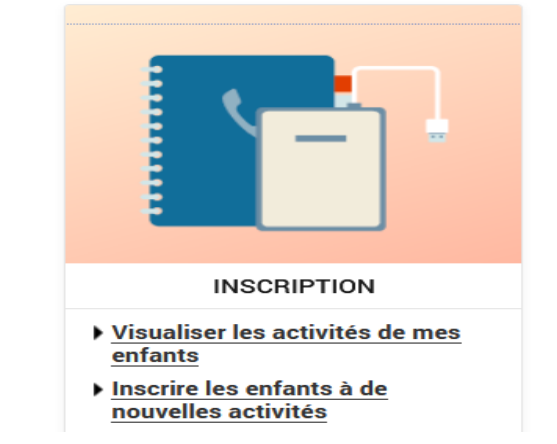

## Inscrire mon enfant à de nouvelles activités

1 Sélectionnez « Activités » puis l'enfant concerné et cliquez sur « Inscrire ».

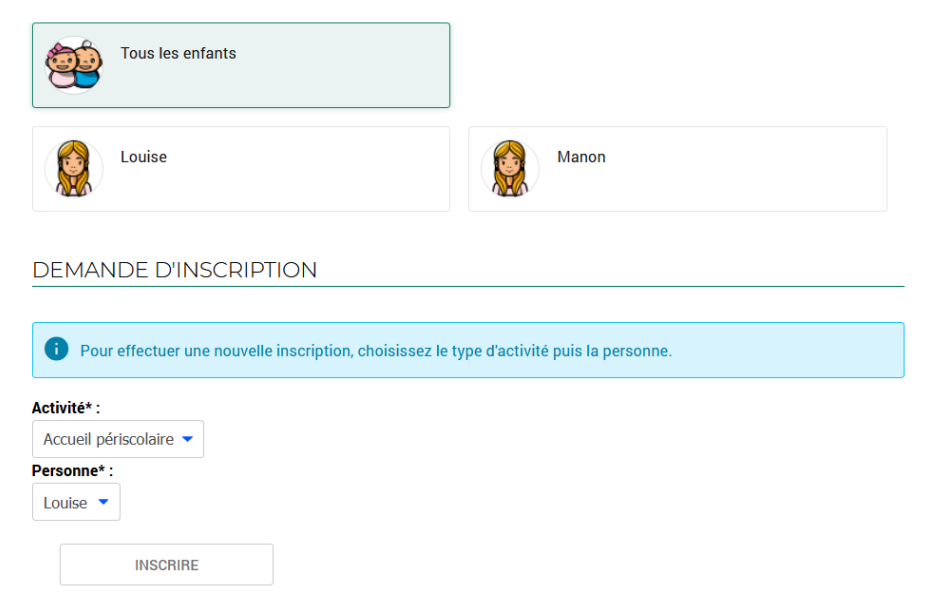

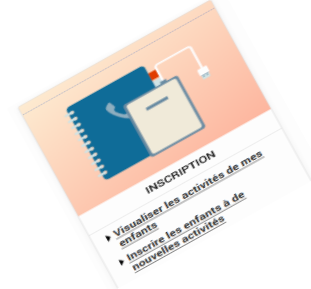

Comment inscrire mon enfant en maternel au centre de loisir pour les vacances

- 2 Au niveau du champ « Type d'action », sélectionnez « centre de loisirs ».
- **3** Sélectionnez le groupe (centre de loisirs correspondant à votre secteur scolaire)
  - Validez votre inscription en cliquant sur « Enregistrer »

| Centre de loisirs +                |                              |  |
|------------------------------------|------------------------------|--|
| Activité* :                        |                              |  |
| Centre de loisirs Printemps 2021 d | u 19/04/2021 au 30/04/2021 🔻 |  |
| Date d'entrée souhaitée :          |                              |  |
| 19 - Avril - 2021 -                |                              |  |
| Non modifiable pour cette activité |                              |  |
| Groupe* :                          |                              |  |
| Centre de loisirs Centre 🔹         |                              |  |
| Montant                            |                              |  |
| Matin                              | 40.90€                       |  |
| Après-midi                         | 40.90€                       |  |
| Journée                            | 57.72€                       |  |
|                                    |                              |  |

### Nota

Le tarif affiché est celui qui correspond à votre calcul de quotient.

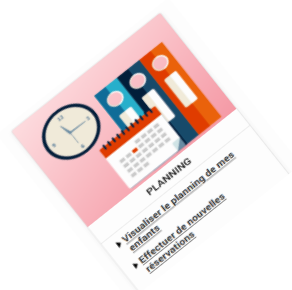

Effectuer les jours de réservations de mon enfant au centre de loisirs ?

Pour <u>effectuer ou modifier</u> les réservations de votre ou de vos enfants, rendez-vous dans la rubrique « Planning ».

| PLANNING                                 |  |
|------------------------------------------|--|
| Visualiser le planning de mes<br>enfants |  |

 Effectuer de nouvelles réservations

1 Choisissez le mois à afficher en cliquant sur la flèche souhaitée.

2 Cliquez sur le bouton « Modifier ».

| 18 MARS 2021 <u>Aujourd'hui</u>                                                   | 1  |    |    | Ce  | entre d | e loisi | irs   |     |           |      |    | •  | •  |    |    |    |    |    |    |    |    |    |    |    |    | 2  |     |      |      |    |                      |      |               |           |         |          |    |
|-----------------------------------------------------------------------------------|----|----|----|-----|---------|---------|-------|-----|-----------|------|----|----|----|----|----|----|----|----|----|----|----|----|----|----|----|----|-----|------|------|----|----------------------|------|---------------|-----------|---------|----------|----|
| Lola : Avril 2021<br>Coût de la période : 0.00€                                   | ~  | >  | Μ  | ENS | UEL     | QU      | IINZA | INE | <u>SE</u> | MAII | NE |    |    |    |    |    |    |    |    |    |    |    |    |    |    |    | × 1 | NODI | FIER |    | MODIFICATION EN COUF |      |               |           |         | RS       |    |
|                                                                                   | Je | Ve | Sa | Di  | Lu      | Ма      | Me    | Je  | Ve        | Sa   | Di | Lu | Ма | Me | Je | Ve | Sa | Di | Lu | Ма | Me | Je | Ve | Sa | Di | Lu | Ма  | Me   | Je   | Ve |                      |      | 0 annulatio   | on en at  | ttente  |          |    |
|                                                                                   | 01 | 02 | 03 | 04  | 05      | 06      | 07    | 08  | 09        | 10   | 11 | 12 | 13 | 14 | 15 | 16 | 17 | 18 | 19 | 20 | 21 | 22 | 23 | 24 | 25 | 26 | 27  | 28   | 29   | 30 |                      |      | 0 réservati   | on en a   | ittente |          |    |
| entre de loisirs Printemps 2021 Cette activité est ouverte à partir du 19/04/2021 |    |    |    |     |         |         |       |     |           |      |    |    |    |    |    |    |    |    |    |    |    |    |    |    |    |    |     |      |      |    |                      |      |               |           |         |          |    |
| Matin                                                                             |    |    |    |     |         |         |       |     |           |      |    |    |    |    |    |    |    |    |    |    |    |    |    |    |    |    |     |      |      |    |                      |      | TERMINE       | R LES     | MODIF   |          | NS |
| Après-midi                                                                        |    |    |    |     |         |         |       |     |           |      |    |    |    |    |    |    |    |    |    |    |    |    |    |    |    |    |     |      |      |    |                      |      |               |           |         |          |    |
| Journée                                                                           |    |    |    |     |         |         |       |     |           |      |    |    |    |    |    |    |    |    |    |    |    |    |    |    |    |    |     |      |      |    | 1.0                  |      |               |           |         |          |    |
|                                                                                   |    |    |    |     |         |         |       |     |           |      |    |    |    |    |    |    |    |    |    |    |    |    |    |    |    |    |     |      |      |    |                      |      | FAMILLE       |           |         | ACTIVITI | ÉS |
|                                                                                   |    |    |    |     |         |         |       |     |           |      |    |    |    |    |    |    |    |    |    |    |    |    |    |    |    |    |     |      |      |    |                      |      | Lola          |           |         |          |    |
|                                                                                   |    |    |    |     |         |         |       |     |           |      |    |    |    |    |    |    |    |    |    |    |    |    |    |    |    |    |     |      |      |    | 1                    | Insc | riptions :    |           |         |          |    |
|                                                                                   |    |    |    |     |         |         |       |     |           |      |    |    |    |    |    |    |    |    |    |    |    |    |    |    |    |    |     |      |      |    |                      | • 0  | entre de lois | sirs Prin | temps   | 2021     |    |

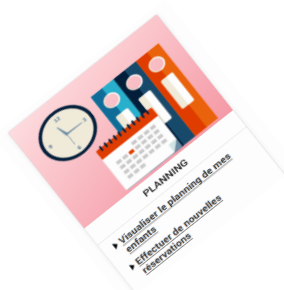

Effectuer les jours de réservations de mon enfant au centre de loisirs ?

Pour <u>effectuer ou modifier</u> les réservations de votre ou de vos enfants, rendez-vous dans la rubrique « Planning ».

## Saisie des réservations de mon enfant au centre de loisirs

- **3** Cochez les jours souhaitées.
- 4 Cliquez sur « Valider »
- 5 Puis sur « Terminer les modifications »

|   | PLANNING                                 |
|---|------------------------------------------|
| Þ | Visualiser le planning de mes<br>enfants |

 Effectuer de nouvelles réservations

| la : Avril 2021                | ril 2021 < > MENSUEL QUINZAINE SEMAINE |    |    |    |    |    |    |    |    |    |    |    |    |    |    |    | Ν  | ODIFIC | ATION E      |    | RS           |       |        |        |       |        |         |       |       |    |     |   |            |              |         |    |   |
|--------------------------------|----------------------------------------|----|----|----|----|----|----|----|----|----|----|----|----|----|----|----|----|--------|--------------|----|--------------|-------|--------|--------|-------|--------|---------|-------|-------|----|-----|---|------------|--------------|---------|----|---|
|                                | Je                                     | Ve | Sa | Di | Lu | Ma | Me | Je | Ve | Sa | Di | Lu | Ма | Ме | Je | Ve | Sa | Di     | Lu           | Ма | Me           | Je    | Ve     | Sa     | Di    | Lu     | Ма      | Ме    | Je    | Ve |     | 0 | oppulation | a an attente |         |    |   |
|                                | 01                                     | 02 | 03 | 04 | 05 | 06 | 07 | 08 | 09 | 10 | 11 | 12 | 13 | 14 | 15 | 16 | 17 | 18     | 19           | 20 | 21           | 22    | 23     | 24     | 25    | 26     | 27      | 28    | 29    | 30 |     | 0 |            | n en attente |         |    |   |
| ntre de loisirs Printemps 2021 |                                        |    |    |    |    |    |    |    |    |    |    |    |    |    |    |    |    |        |              |    |              | Cette | activi | té est | ouver | te à p | artir d | u 19/ | 04/20 | 21 |     | U | reservatio | n en attent  | 2       |    |   |
| latin                          |                                        |    |    |    |    |    |    |    |    |    |    |    |    |    |    |    |    |        |              |    |              |       |        |        |       |        |         |       |       |    | 5   |   | ERMINER    | LES MOD      | FICATIO | ٧S |   |
| près-midi                      | ]                                      |    |    |    |    |    |    |    |    |    |    |    |    |    |    |    |    | 3      |              |    | $\checkmark$ |       |        |        |       |        |         |       |       |    | Ţ   |   |            |              |         |    | - |
| ournée                         |                                        |    |    |    |    |    |    |    |    |    |    |    |    |    |    |    |    |        | $\checkmark$ |    |              |       |        |        |       |        |         |       |       |    | 1.0 |   |            |              |         |    | _ |

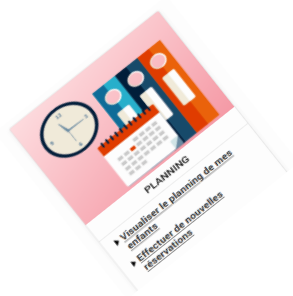

Effectuer les jours de réservations de mon enfant au centre de loisirs ?

## Détail des réservations de mon enfant au centre de loisirs

6 Le détail des pointages s'affiche avec le tarif.

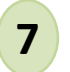

Cliquez sur le bouton « Terminer ».

#### Validation des modifications

 Afin d'enregistrer définitivement votre saisie, veuillez cliquer sur le bouton "Terminer". Si vous cliquez sur "Tout supprimer", vos modifications seront effacées.

#### Récapitulatif de votre saisie

| Date       | Elément                                              | Tarification | Coût                                          |
|------------|------------------------------------------------------|--------------|-----------------------------------------------|
| 19/04/2021 | Lola - Centre de loisirs Printemps 2021 - Journée    | à l'unité    | 57.72                                         |
| 21/04/2021 | Lola - Centre de loisirs Printemps 2021 - Après-midi | à l'unité    | 6 40.90                                       |
|            |                                                      |              | Total de vos modifications à l'unité : 98.624 |
|            |                                                      | TERMINER 7   |                                               |

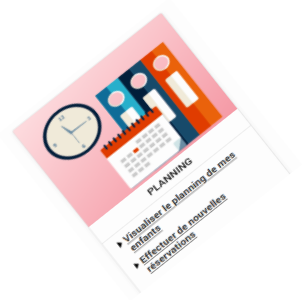

# Validation des réservations de mon enfant au centre de loisirs ?

## Visualisation et validation des réservations de mon enfant au centre de loisirs

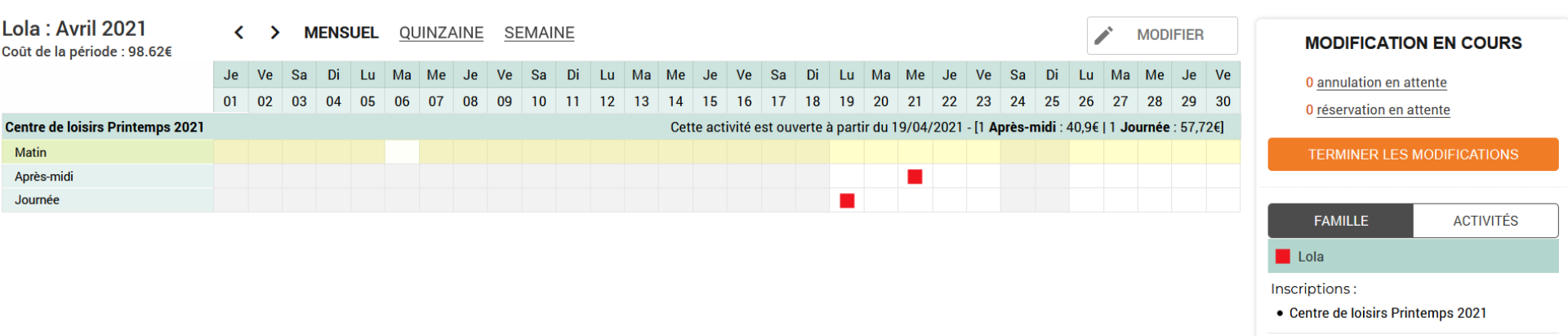